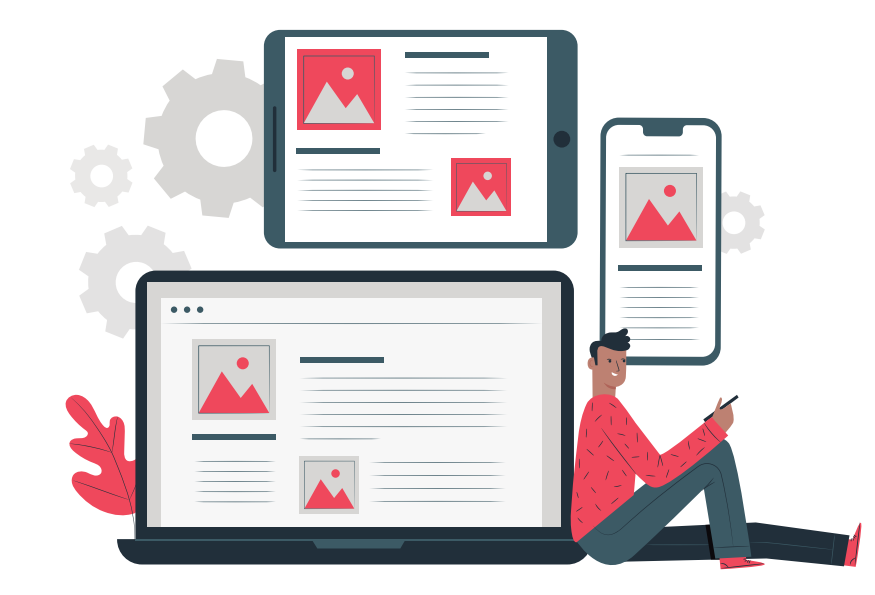

### PASO A PASO PAGO VIRTUAL

Pensando en tu comodidad y que evites filas, tenemos habilitado el canal de PSE para el pago en línea de los servicios escolares. A continuación te mostramos cómo hacerlo

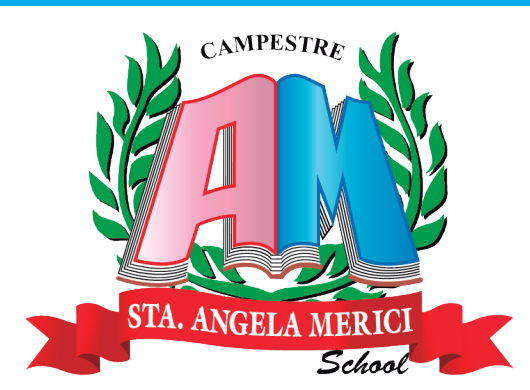

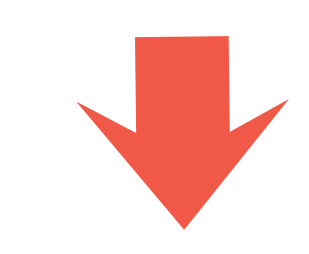

### Ingresa a colegiosantaangelamerici.edu.co y da clic en ZONA VIRTUAL

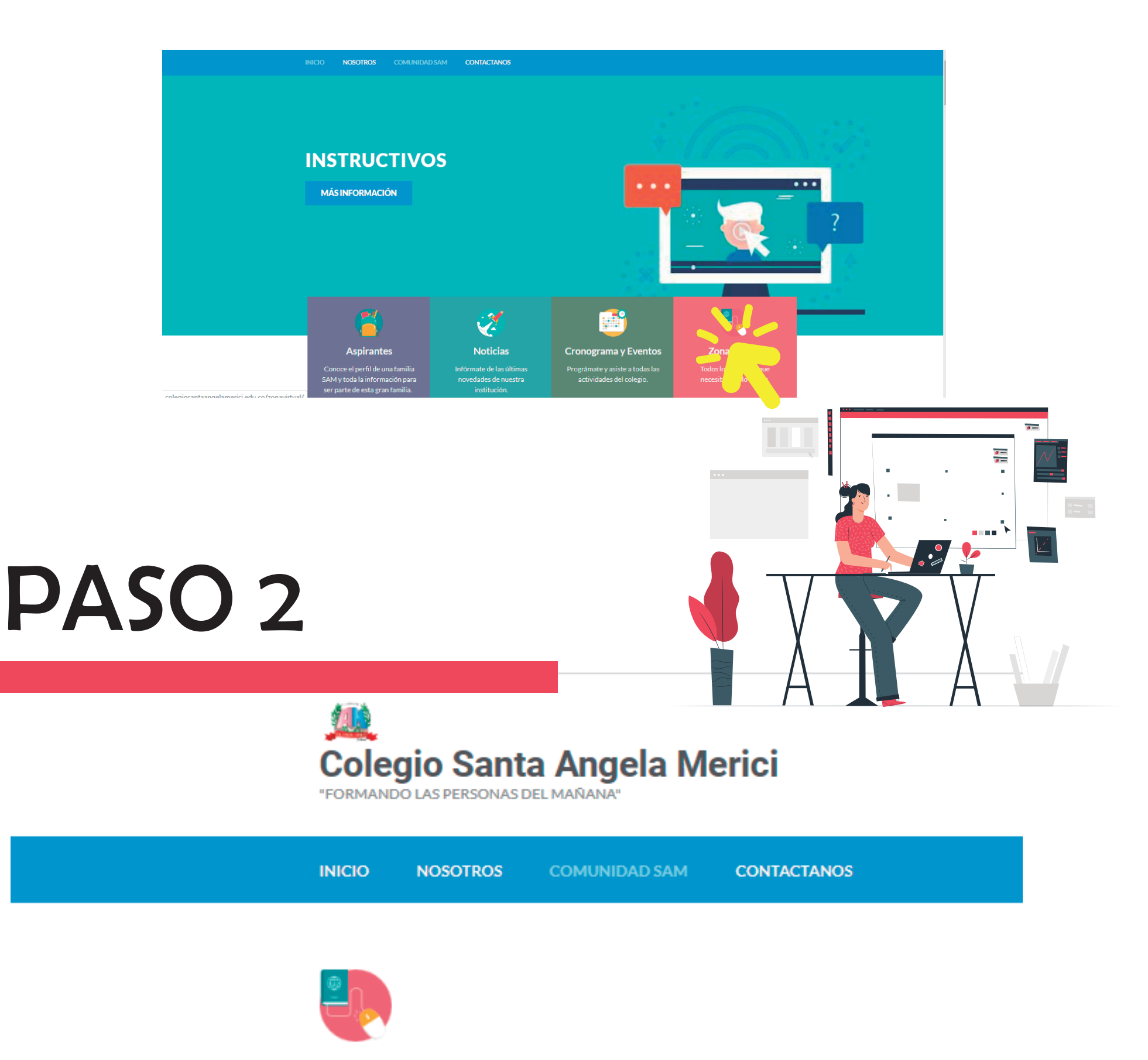

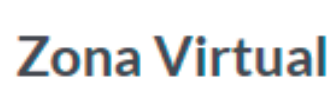

🛗 21 Nov,2017 🛛 🛔 SAM

#### Todos los procesos que necesitas a solo un clic.

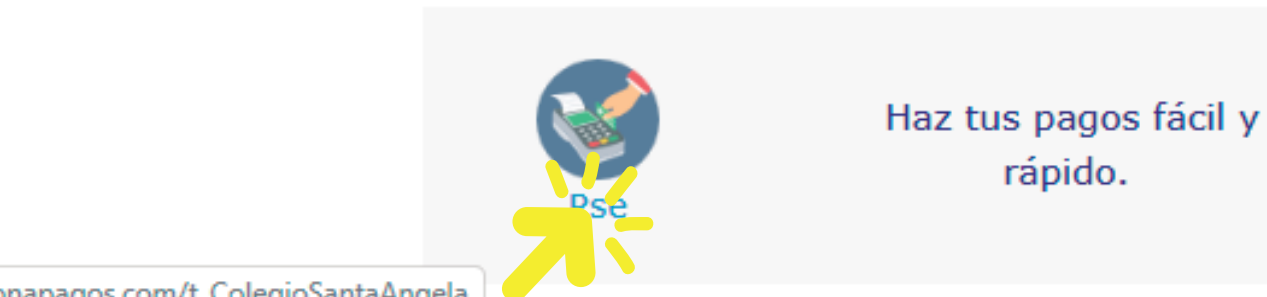

www.zonapagos.com/t\_ColegioSantaAngela

#### Y luego da clic en el icono PSE

Llena el campo con el código único del estudiante y luego dale continuar

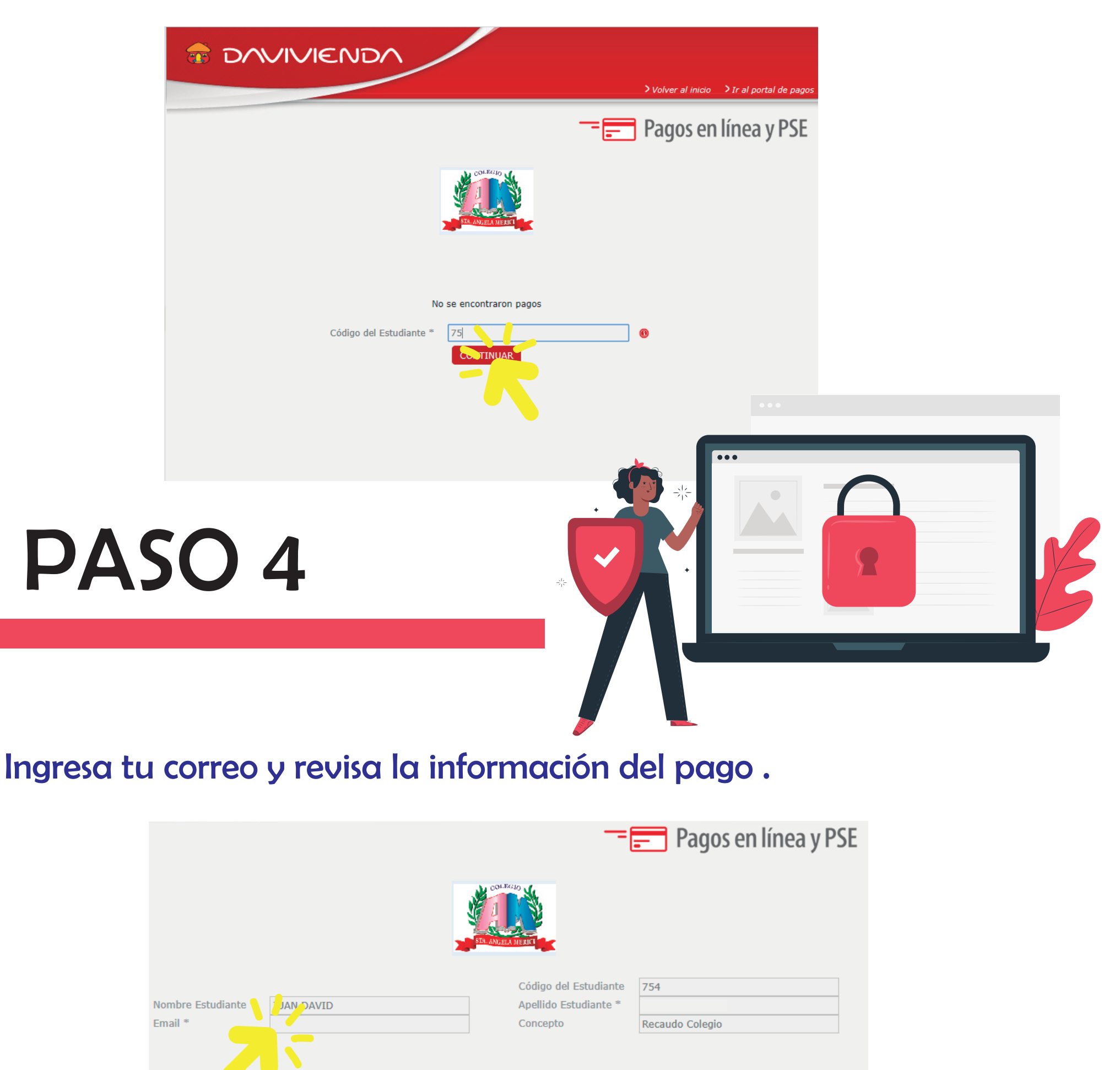

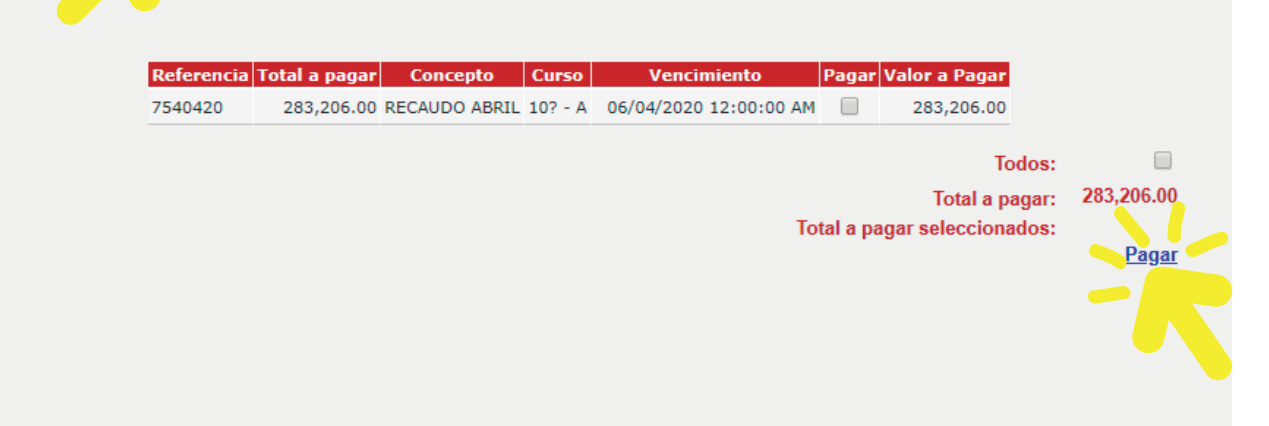

#### Luego da clic en PAGAR

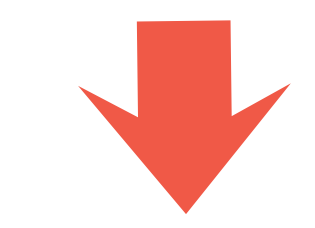

En zonas de pagos deberás escoger el banco a través del cual vas a realizar la transacción, aceptar los términos y condiciones de zona de pago. Y da clic en CLIC PARA CONTINUAR CON EL PAGO

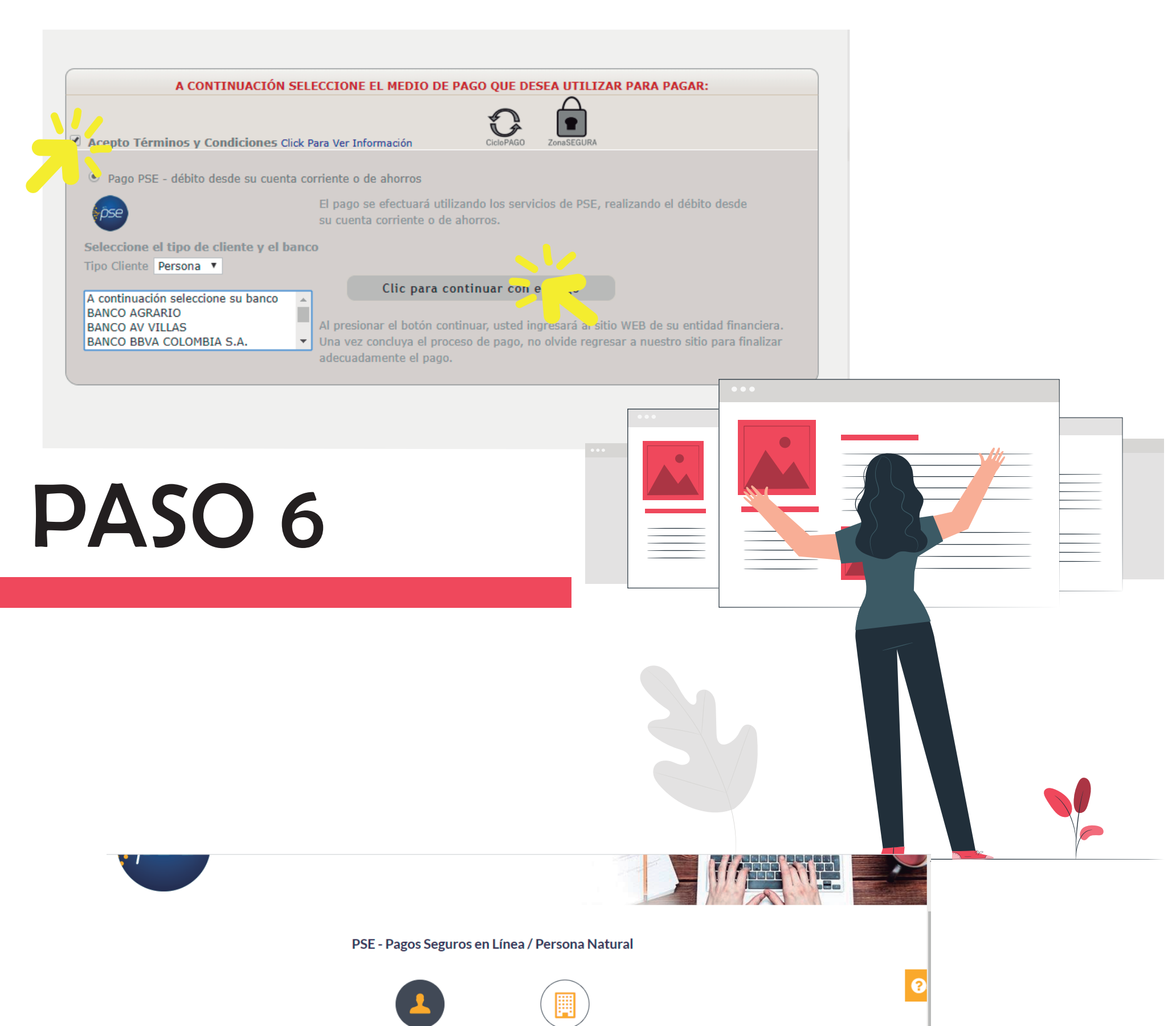

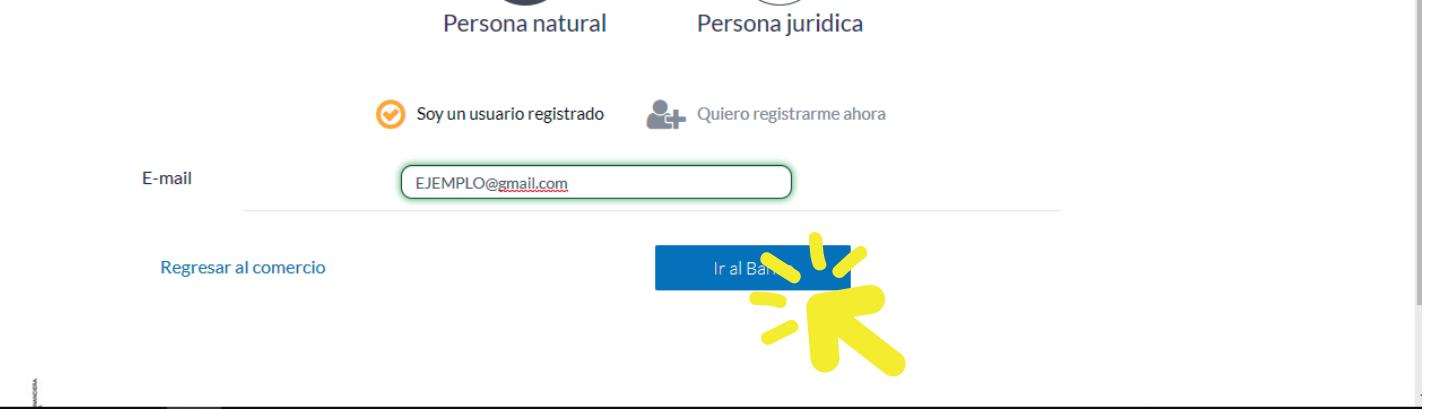

### Ingresa tu correo electrónico. Y da clic en IR AL BANCO, donde continuarás el proceso de pago

Después de terminar el pago en tu banco, éste te retornará a una página de resultado de Zona de Pagos, en el que podrás ver el resultado de la transacción. Ten en presente que la página de resultado que te muestra Zona de Pagos, es un comprobante de la transacción que realizaste y que se encuentra sujeta a verificación por nuestra área de Tesorería.

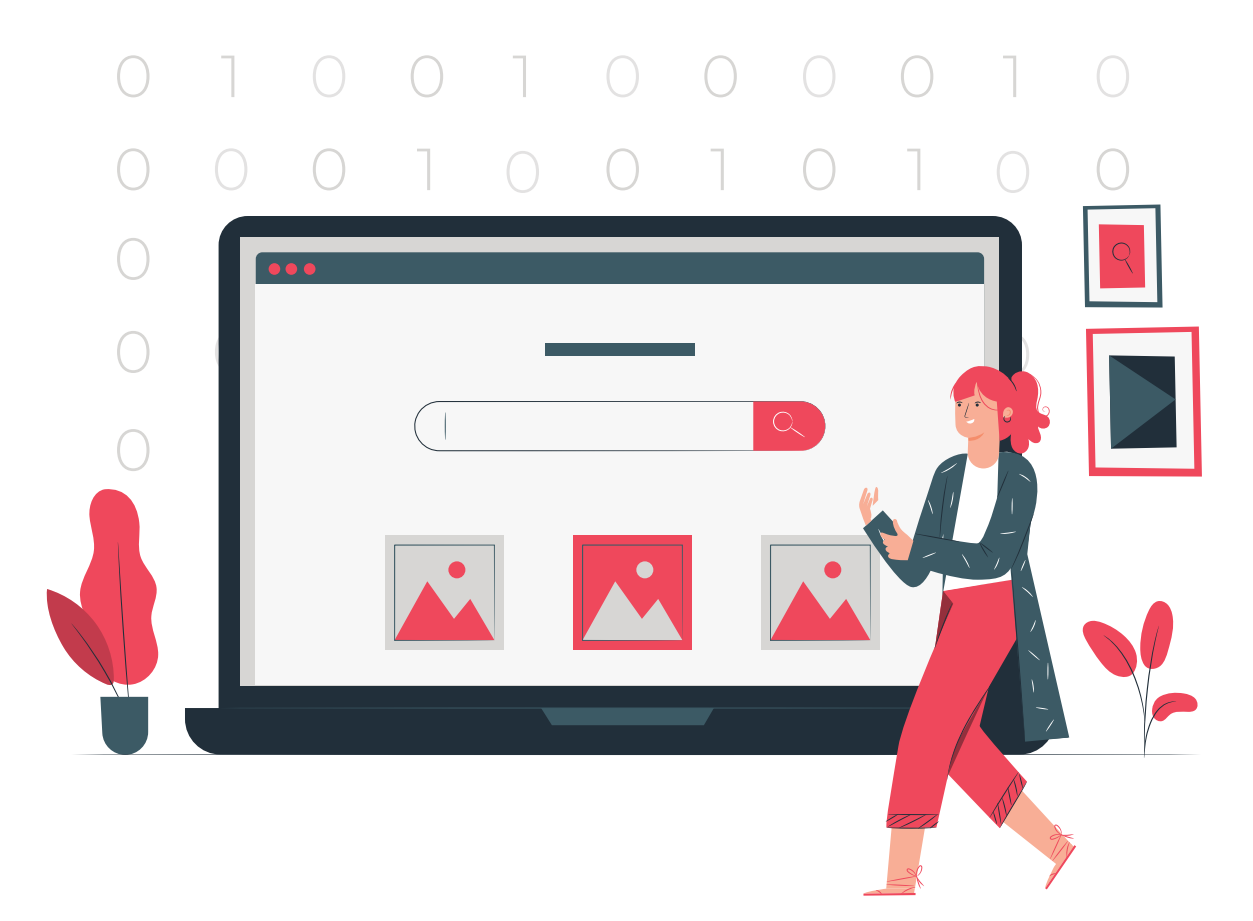

Si en algún momento se presentan fallas en tu conexión de internet, en tu navegador o computador o excedes el tiempo de inactividad, deberás reiniciar el proceso de pago. Si ya habías intentado un pago a través de Zona de Pagos, te informaremos que hay un error al verificar el estado de tu pago y te pediremos que esperes un momento y vuelvas a intentarlo.

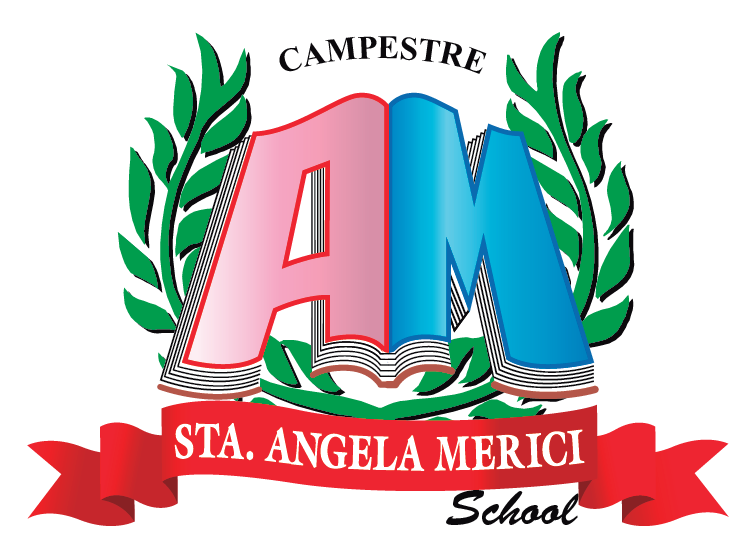